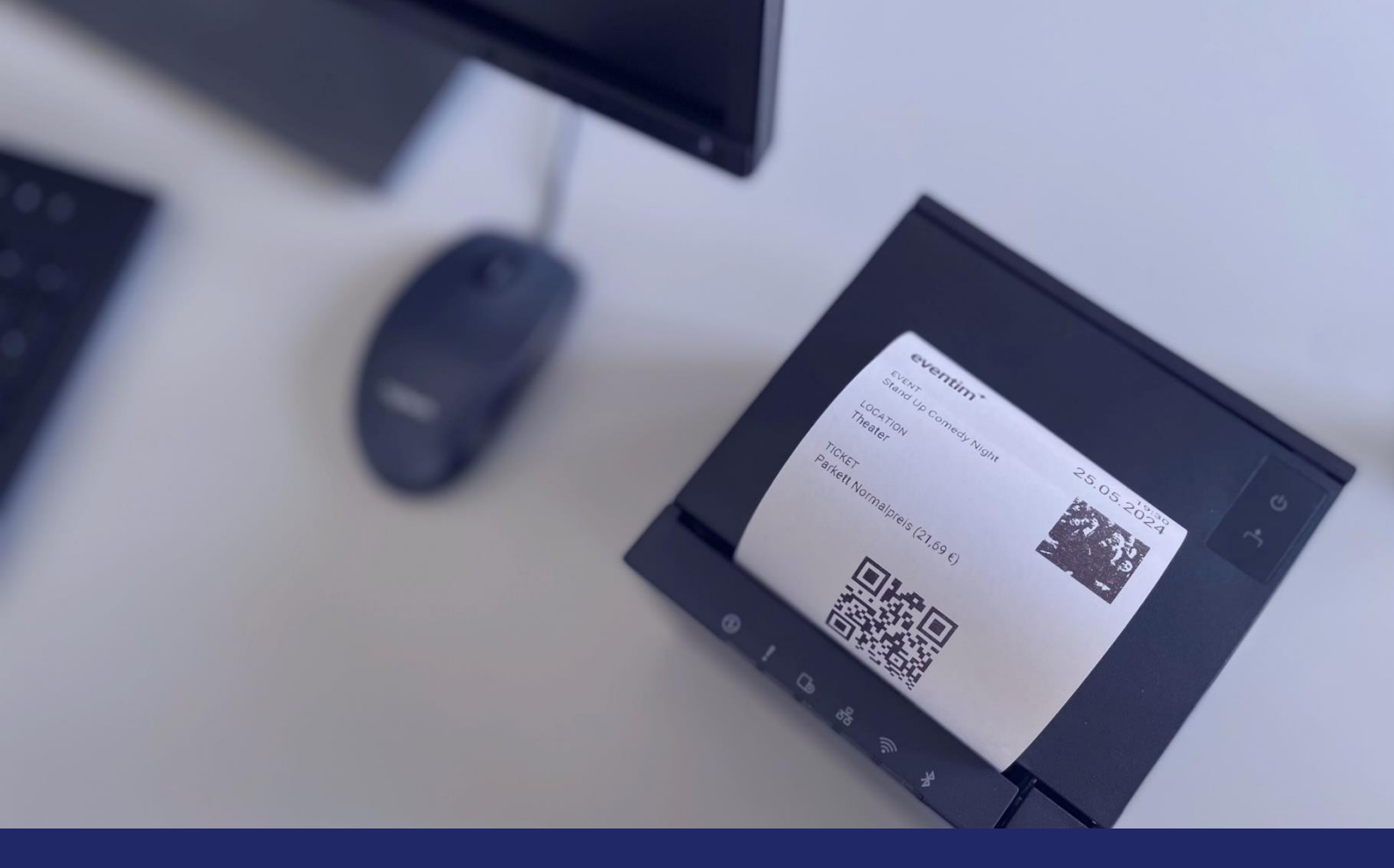

# Quick Guide Connecting your ticket printer to the box office module

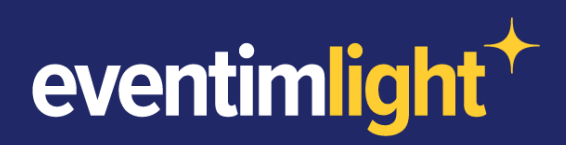

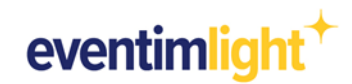

## This is how you connect your own ticket printer to the box office module.

Do you use the EVENTIM.Light box office module for your door sales and would like to use your own ticket printer?

In this document, we will show you how to connect a common printer model with the box office module to print tickets even faster and more conveniently. The supported printer model is the Epson TM-m30III incl. Wi-Fi. The tickets are then printed in the format of a receipt with a QR code on it. This QR code can be validated as usual at the entrance using the EVENTIM.Access Scan app.

**Please note:** This document only explains how to connect the printer to EVENTIM.Light and is not an instruction manual for the printer. Please use the manufacturer's information for this.

#### The following conditions must be met before connecting the printer:

- You have bought the Epson TM-m30III incl. Wi-Fi.
- + Your EVENTIM.Light account is activated for the <u>box office</u>. If this is not the case yet, enter valid bank details in your EVENTIM.Light account (we need this for billing purposes) and then contact our support team at eigenverkauf@eventim-light.de for activation.
- You have prepared the printer, i.e. connected it to the power supply and inserted a paper roll.

#### **Content:**

| 1.   | Connection of the Epson TM-m30III via desktop/PC (recommended) | 3    |
|------|----------------------------------------------------------------|------|
|      | 1.1 Connect the printer with the Internet.                     | 3    |
|      | 1.2 Connect the printer with EVENTIM.Light                     | 7    |
| 2. C | onnection of the Epson TM-m30III via App                       | . 12 |
|      | 2.1 Connect the printer with the Internet.                     | . 12 |
|      | 2.2 Connect the printer with EVENTIM.Light                     | . 13 |
| 3.   | Contact                                                        | . 16 |

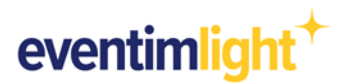

## 1. Connection of the Epson TM-m30III via desktop/PC (recommended)

#### 1.1 Connect the printer with the Internet.

#### Option 1: LAN

Connect the printer to your LAN port using a LAN cable. Then proceed to page 7.

#### Option 2: Wi-Fi

As soon as you switch on the printer, it prints out a receipt with instructions on how to set it up (Figure 1).

#### Step 1: Establish a connection between your PC and the printer:

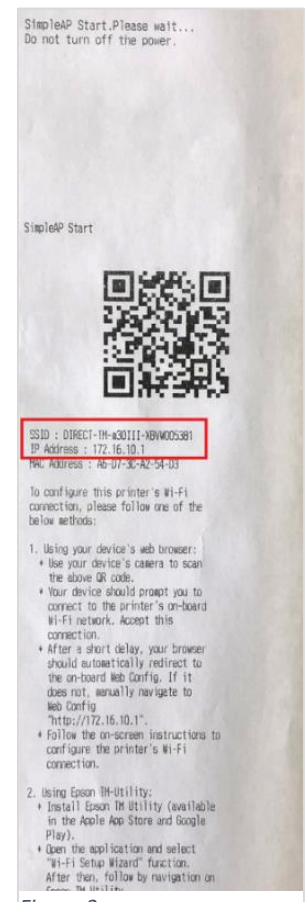

Figure 3

The printer creates its own Wi-Fi to which you must connect your PC. This is necessary so that you can configure the printer via your PC. You can find the name of the printer Wi-Fi on the receipt under SSID (Figure 1). Connect your PC to this to establish a connection between your PC and the printer.

In the Wi-Fi settings on your PC (Figure 2), enter the 8-digit password from the back of your printer as the password (Figure 3). **Note**: If the 'Connect automatically' box is ticked, deactivate it.

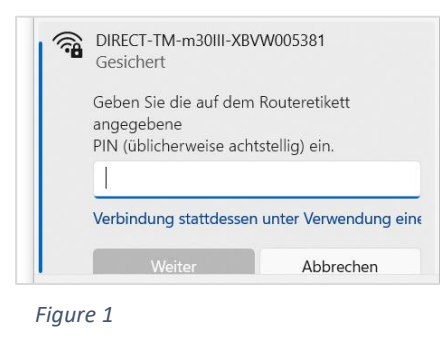

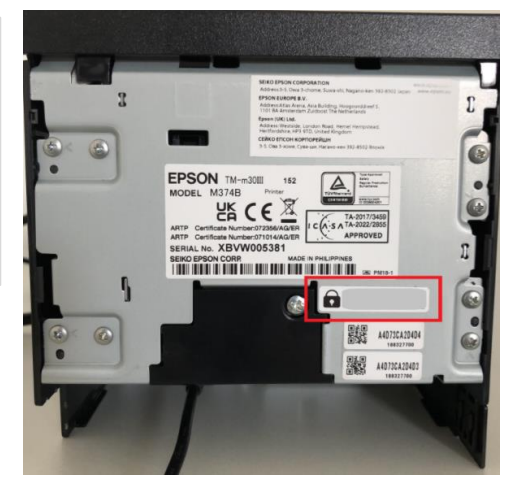

Figure 2

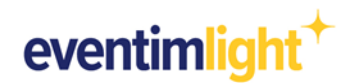

#### Step 2: Connect the printer to the Internet (Wi-Fi)

You have three options for accessing the printer settings:

- 1. Either the page opens automatically after you have connected your computer to the printer in step 1.
- 2. Alternatively, you can enter the IP address of your printer's receipt (Figure 1) in the browser.
- 3. Or you can click on 'Open browser and connect' in the Wi-Fi settings window.

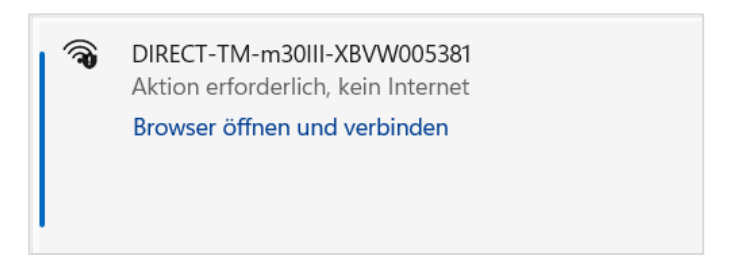

Now set up the Wi-Fi by clicking on "Wi-Fi" in the printer settings.

| EPSON TM-m30III Series |              |                |                 |                   |  |  |  |  |
|------------------------|--------------|----------------|-----------------|-------------------|--|--|--|--|
| English                |              |                |                 |                   |  |  |  |  |
| جا جا <u>س</u> حا ج    |              |                |                 |                   |  |  |  |  |
| $\widehat{}$           |              |                | <b>₹</b>        | -Ö-               |  |  |  |  |
| •                      |              |                |                 |                   |  |  |  |  |
| Wi-Fi                  | Wi-Fi Direct | Print Settings | Firmware Update | Advanced Settings |  |  |  |  |
|                        |              |                |                 |                   |  |  |  |  |

Next, enter the password (8-digit number from the back of your printer) again in the login screen and press 'Enter'.

| EPSON                                        | TM-m30III Series                                                                                                    |                |
|----------------------------------------------|----------------------------------------------------------------------------------------------------|----------------|
| Log in                                       |                                                                                                    |                |
| Current password :                           |                                                                                                    | <u> </u>       |
| Note: It is recommen<br>The initial password | ded to communicate via HTTPS for entering an administrator password.<br>is provided on the label attached to the product. For more details, please refer to th | e user manual. |

Wait a moment until your printer is ready for the next step.

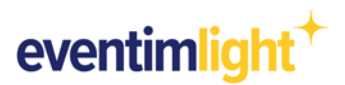

Now select your Wi-Fi network and enter your Wi-Fi password so that the printer can connect to the Internet. **Important**: Your computer and the printer must be connected to the same Wi-Fi network.

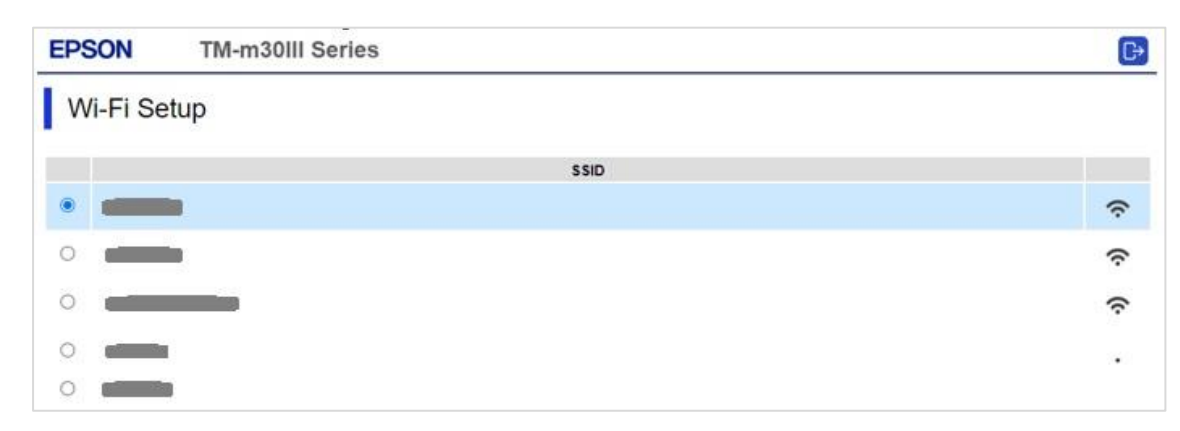

Your printer will now establish a connection to the Internet. No success message will be displayed on your computer. Please note the next receipt that is printed out. It will tell you whether the Internet connection has been successfully established or not (see next page of this manual).

| ΞP | SON T         | M-m30III Series                                                          | C>                     |
|----|---------------|--------------------------------------------------------------------------|------------------------|
| V  | Vi-Fi Setup   | Wi-Fi Setup                                                              |                        |
|    |               | Applying the settings                                                    |                        |
|    |               | It may take some time to resume communication. If you want to change the | $\widehat{\mathbf{C}}$ |
|    | GUEST         | settings, restart web coning.                                            | $(\hat{\mathbf{c}})$   |
|    | FRITZIBox 549 |                                                                          | (;·                    |
|    | Office fr     |                                                                          |                        |
|    |               |                                                                          |                        |
|    |               |                                                                          |                        |
|    |               |                                                                          |                        |
|    |               |                                                                          |                        |

If the connection to your Wi-Fi has been successfully established, a receipt is printed out indicating the status as 'PASS'.

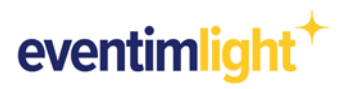

|                             | ed button                                                                                                    | •      |  |
|-----------------------------|----------------------------------------------------------------------------------------------------|--------|--|
|                             |                                                                                                    |        |  |
|                             |                                                                                                    |        |  |
|                             |                                                                                                    |        |  |
|                             |                                                                                                    |        |  |
|                             |                                                                                                    |        |  |
|                             |                                                                                                    | _      |  |
| Check Network Con           | nection -                                                                                                    | PASS   |  |
| SSID Check                  |                                                                                                    | PASS   |  |
| Communication Mod           | le Check                                                                                                    | PASS   |  |
| Security Mode Che           | ck                                                                                                    | PASS   |  |
| NAC Address Filte           | ring Check                                                                                                    | PASS   |  |
| Security Key/Pass           | word Check                                                                                                    | PASS   |  |
| Detailed IP Setup           | Check                                                                                                    | PASS   |  |
| Notwork Status              |                                                                                                    |        |  |
| Printer Name                | EPSONA2D4                                                                                                    | 03     |  |
| Printer Model               | TM-#30111                                                                                                    | Series |  |
| IP Address                  | 192.168.7                                                                                                    | 0.48   |  |
| Subnet Mask                 | 255.255.2                                                                                                    | 55.0   |  |
| Default Gateway             | 192.168.7                                                                                                    | 0.1    |  |
| Network Name                | HDA-DSK/A                                                                                                    | (91    |  |
| Committee                   | and the second second s | C31    |  |
| Security<br>Signal Strength | Fair                                                                                                    |        |  |

If you have entered your Wi-Fi password incorrectly and the connection cannot be established correctly, 'FAIL' will appear on the receipt. In this case, you must start the process described here from the beginning.

| Check Network Connection                                                                    | FAIL                          |
|---------------------------------------------------------------------------------------------|-------------------------------|
| SSID Check                                                                                  | PASS                          |
| Communication Mode Check                                                                    | PASS                          |
| Security Mode Check                                                                         | PASS                          |
| MAC Address Filtering Check                                                                 | PASS                          |
| Security Key/Password Check                                                                 | NG                            |
| IP Address Check                                                                            | Unchecked                     |
| Detailed IP Setup Check                                                                     | Unchecked                     |
| See the Network Status and c<br>the Network Name (SSID) is t<br>you want to connect. If the | heck if<br>he SSID<br>SSID is |

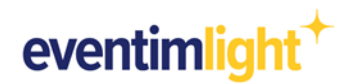

#### 1.2 Connect the printer with EVENTIM.Light

To connect the printer to your EVENTIM.Light account, first go to the printer settings. To do so, enter the IP address that your printer has printed out in your browser.

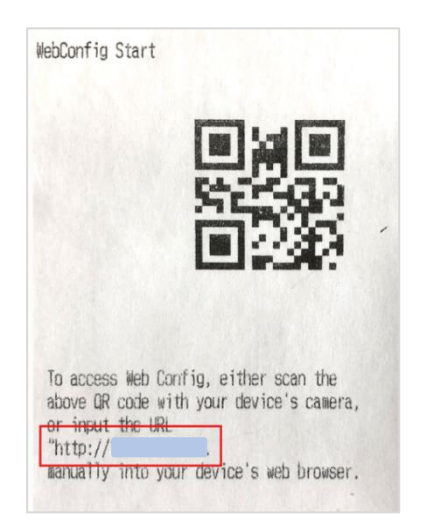

A security warning may initially appear in your browser. The warning appears because Epson only makes the printer settings available under 'http' and not under the secure connection 'https'. Go to the advanced settings and allow access to the page by accepting the risk.

| Firefox hat ein mögliches Sicherheitsrisiko erk<br>Website besuchen, könnten Angreifer versuch<br>stehlen. | annt und <b>192.168.70.48</b> nicht geladen. Falls Sie e<br>en, Passwörter, E-Mails oder Kreditkartendaten z |
|----------------------------------------------------------------------------------------------------|----------------------------------------------------------------------------------------------------|
| Weitere Informationen                                                                                      |                                                                                                    |
|                                                                                                    | Zurück (empfohlen) Erwe                                                                                      |
| Dem Zertifikat wird nicht vertraut, weil es von<br>Fehlercode: <u>MOZILLA PKIX ERROR SELF SIGN</u>         | Aussteller selbst signiert wurde.<br>ED CERT                                                                 |

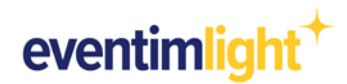

First, go to 'Advanced Settings' and then to 'Administrator Login'. Here, you have to enter your 8-digit password from the back of your printer again and confirm with 'Enter'.

|                  | EPSON                | TM-m30III Series |                              |                           |                       |                   |                     |
|------------------|----------------------|------------------|------------------------------|---------------------------|-----------------------|-------------------|---------------------|
|                  | English              |                  |                              |                           |                       |                   | ~                   |
|                  | WI-FI                | →]<br>           | Fi Direct                    | Print Settings            | Firmware Update       | Advanced Settings |                     |
| EPSON            | тм                   | -m30III Series   | 5                            |                           |                       |                   | Administrator Login |
| Status           | Network Se           | curity           |                              |                           |                       |                   |                     |
| Produc<br>Networ | t Status<br>k Status |                  | Product                      | Status                    |                       |                   |                     |
|                  |                      |                  | English                      |                           |                       |                   | ~                   |
|                  |                      |                  | Printer Status<br>Available. | 5                         |                       |                   |                     |
|                  |                      |                  | Firmware :                   |                           | 08.48.JA06NB          |                   |                     |
|                  |                      |                  | Root Certificate             | Version :                 | 02.03                 |                   |                     |
|                  |                      |                  | MAC Address :                |                           | A4:D7:3C:A2:D4:D3     |                   |                     |
|                  |                      |                  | Date and Time                | :                         | 07-09-2024 PM 00:42 U | TC+00:00          |                     |
|                  |                      |                  | Administrator N              | ame/Contact Information : |                       |                   |                     |
|                  |                      |                  |                              |                           |                       |                   |                     |

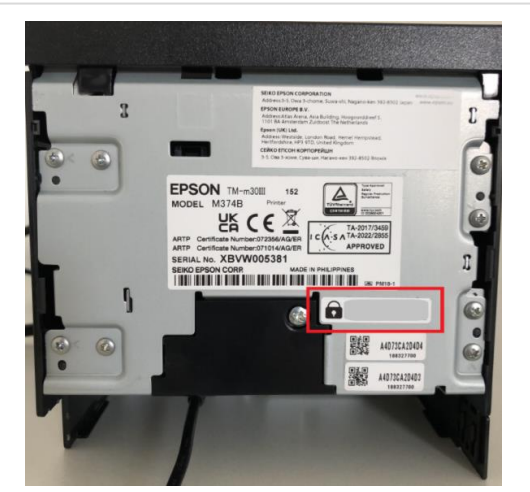

| EPSON                        | TM-m30III Se           | ries                                                                                     | Administrator Logir                                                                                                    |
|------------------------------|------------------------|------------------------------------------------------------------------------------------|----------------------------------------------------------------------------------------------------|
| Status                       | Network Security       |                                                                                          |                                                                                                    |
| Product Stat<br>Network Stat | ct Status<br>rk Status | Administrator L                                                                          | ogin                                                                                                    |
|                              |                        | Current password :<br>Note: It is recommended to com<br>The initial password is provided | municate via H11PS for entering an administrator password.<br>on the label attached to the product. For more details, please refer to the user manual. |

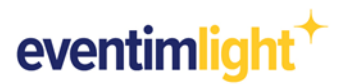

For the next step, you will need your individual access data from your EVENTIM.Light account. Open a second browser window at the same time and go to your EVENTIM.Light account, open the box office module and go to the <u>settings</u>.

| Event Overview                                                          |                                       | 目 ~ ≎         |
|-------------------------------------------------------------------------|---------------------------------------|---------------|
| image: IStock                                                           |                                       |               |
| Demo-Event                                                              | Stand Up Comedy Night                 | Cart is empty |
| <ul> <li>♥ Club 20457, Hamburg</li> <li>■ 07.09.2024 ③ 20:00</li> </ul> | ♥ Theater, Hamburg  30.11.2024⊙ 20:00 |               |
|                                                                         |                                       |               |
| Terms of use Privacy policy Legal notice                                |                                       |               |

Click on 'Configure' in the 'Printer' area. A pop-up window will open with your access data. You will need to enter this data in your printer settings in the next step.

| ← Settings                     |                                                                                                   |                                                                                        | Đ Logout                                                                    |
|--------------------------------|---------------------------------------------------------------------------------------------------|----------------------------------------------------------------------------------------|-----------------------------------------------------------------------------|
| perform the next o             | order. Tickets could be printed via orde                                                          | r overview.                                                                            |                                                                             |
| Language                       |                                                                                                   | Configure ×                                                                            |                                                                             |
| Language<br>English            |                                                                                                   | 1. Connect printer                                                                     |                                                                             |
|                                |                                                                                                   | To quickly set up the printer on the network, follow our quick guide for your printer. |                                                                             |
| Advanced setting               | gs                                                                                                | Epson XYZ 5000 Quickquide.pdf                                                          |                                                                             |
| D Enter method of p            | payment                                                                                           | 2. Enter access data                                                                   |                                                                             |
| Use the selection of method of | payment for a better overview. You can adjust                                                     | Enter the following information in your printer settings:                              | r completing the order, you can click on the amount the customer has to pay |
| Printer                        |                                                                                                   | URL:                                                                                   |                                                                             |
|                                | Print your tickets at your eveni                                                                  | Password:                                                                              |                                                                             |
| -                              | <ol> <li>Buy a printer</li> <li>Connect printer to the Internet</li> <li>Print tickets</li> </ol> | NEXT                                                                                   |                                                                             |
|                                | More informations                                                                                 | Configure                                                                              |                                                                             |

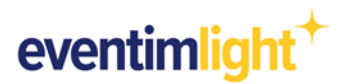

Go back to your browser window with the printer settings. Click on 'TM-Settings' under 'TM-Intelligent'.

| EPSON       | 1                | ۲M-m30III              | Series           |                        |                               | Administrator Logout |
|-------------|------------------|------------------------|------------------|------------------------|-------------------------------|----------------------|
| Status      | Print            | Network                | Network Security | Product Security       | Device Management             |                      |
| Product     | Status<br>Status |                        | Prod             | uct Status             |                               |                      |
| <u>»TM-</u> | ii Settings      | ]                      | English          |                        |                               | ~                    |
|             |                  | Printer S<br>Available | tatus            |                        |                               |                      |
|             |                  |                        | Firmware :       |                        | 08.48.JA06NB                  |                      |
|             |                  |                        | Root Certif      | icate Version :        | 02.03                         |                      |
|             |                  |                        | Serial Num       | ber :                  | XBVW005381                    |                      |
|             |                  |                        | MAC Addr         | ess :                  | A4:D7:3C:A2:D4:D3             |                      |
|             |                  |                        | Date and 1       | ime :                  | 07-09-2024 PM 00:48 UTC+00:00 |                      |
|             |                  |                        | Administra       | or Name/Contact Inform | nation :                      |                      |
|             |                  |                        |                  |                        |                               |                      |

Now go to the two areas <u>Server Direct Print</u> and <u>Status Notification</u> one after the other. Enter the data from your EVENTIM.Light account here: the URL, your user name under ID and your password.

Note: First enter your data in both areas and then click on 'Apply & Restart'.

|                                        |            |                                        |           |           | Apply & Re |
|----------------------------------------|------------|----------------------------------------|-----------|-----------|------------|
| <b>Information</b><br>Basic<br>Network | Serv       | ices > Ser                             | ver Direc | ot Print  |            |
| Device Admin<br>Printer                | Server Dir | ect Print Setting —                    |           |           | <br>       |
| Services<br>ePOS-Print                 | Server [   | Direct Print                           | Enable 🗸  |           |            |
| ePOS-Device<br>Server Direct Print     | Server     | URL(Input with<br>http:// or https://) |           |           |            |
| Status Notification                    | 1          | Interval(s) [0-<br>86400]              | 5         |           |            |
| Miscellaneous Settings<br>Proxy        | Server     | URL(Input with<br>http:// or https://) |           |           |            |
| System<br>Reset                        | 2          | Interval(s) [0-<br>86400]              | 5         |           |            |
| Help                                   | Server     | URL(Input with http:// or https://)    |           |           |            |
|                                        | 3          | Interval(s) [0-<br>86400]              | 5         |           |            |
|                                        | ID         |                                        |           |           |            |
|                                        | Passwo     | Password                               |           |           |            |
|                                        | URL En     | URL Encode Enable V                    |           |           |            |
|                                        | Name       | Name XBVW005381                        |           |           |            |
|                                        | Server     | Authentication                         |           | Disable V |            |

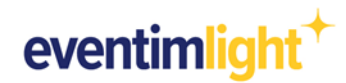

|                                    |                                        |            |           | Apply & Rest |
|------------------------------------|----------------------------------------|------------|-----------|--------------|
| Information<br>Basic<br>Network    | Services > Sta                         | tus Notifi | cation    |              |
| Printer                            | Status Notification Setting            |            |           | <br>         |
| Services<br>ePOS-Print             | Status Notification                    | Enable v   |           |              |
| ePOS-Device<br>Server Direct Print | URL(Input with http:// or<br>https://) |            |           |              |
| Status Notification                | Interval(s) [1-86400]                  | 5          |           |              |
| Miscellaneous Settings<br>Proxy    | ID                                     |            |           |              |
| System                             | Password                               |            |           |              |
| Reset<br>Help                      | URL Encode                             | URL Encode |           |              |
|                                    | Name                                   | Name       |           |              |
|                                    | Server Authentication                  |            | Disable 🗸 |              |

In your EVENTIM.Light account, select your printer from the drop-down list in the <u>box office settings</u>. To make sure everything works, print a test receipt. You are ready to go.

| Printer           |                     |   |
|-------------------|---------------------|---|
| Printer           |                     | • |
| print test ticket | Add another printer |   |

If you now sell tickets at the box office, you can either print the PDF ticket as usual on a standard A4 printer or ticket in the form of a receipt on your ticket printer.

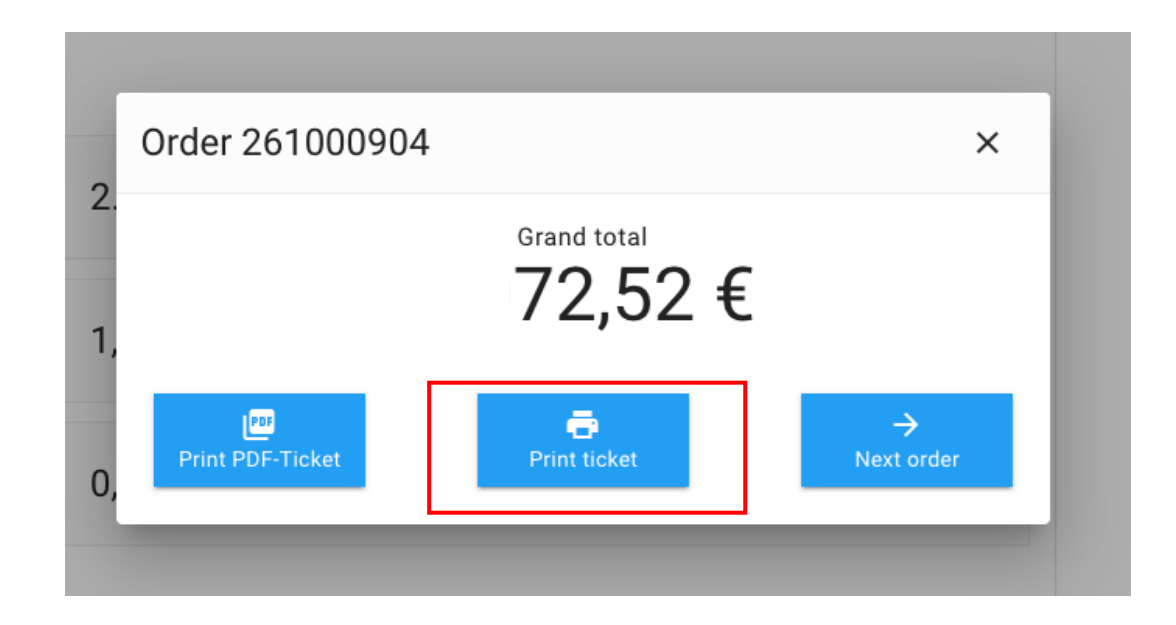

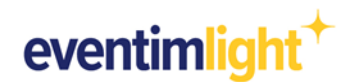

### 2. Connection of the Epson TM-m30III via App

#### 2.1 Connect the printer with the Internet.

- 1. Download the "TM Utility" app from Epson.
- 2. Open the Wi-Fi setup wizard and select 'TM-m30III' under Printers.

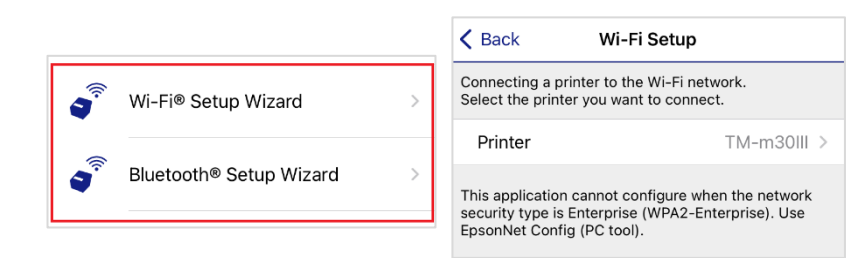

3. Follow the instructions of the app.

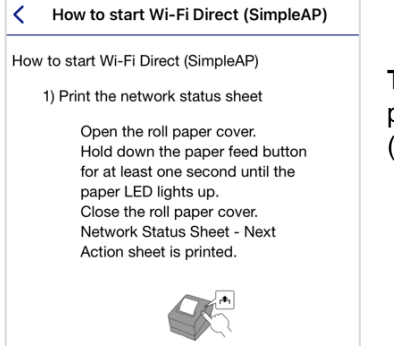

**Tip:** To start the configuration, open the paper cover of the printer and press the paper feed button while the cover is open (instructions in the app).

**Important:** Your device that you use to set up the printer must be connected to the same Wi-Fi network to which you want to connect the printer.

Open the TM Utility App. First, select your printer.

| ••• Telekor | n.de 🗢 08:42                | 46 %   |
|-------------|-----------------------------|--------|
|             | Epson TM Utility            | (])    |
| TM-         | -m30III                     | >      |
|             |                             | Search |
| •           | View Printer Status         | >      |
| <b>a</b>    | Check Printer Operations    | >      |
| ٥           | Change Printer Settings     | >      |
| ٥           | Printer Settings Backup/Res | tore > |
| <b>a</b>    | Wi-Fi® Setup Wizard         | >      |
| 3           | Bluetooth® Setup Wizard     | >      |

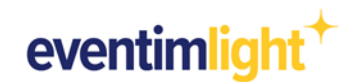

#### 2.2 Connect the printer with EVENTIM.Light

For the next step, you will need your individual access data from your EVENTIM.Light account. Open a second browser window at the same time and go to your EVENTIM.Light account, open the box office module and go to the <u>settings</u>.

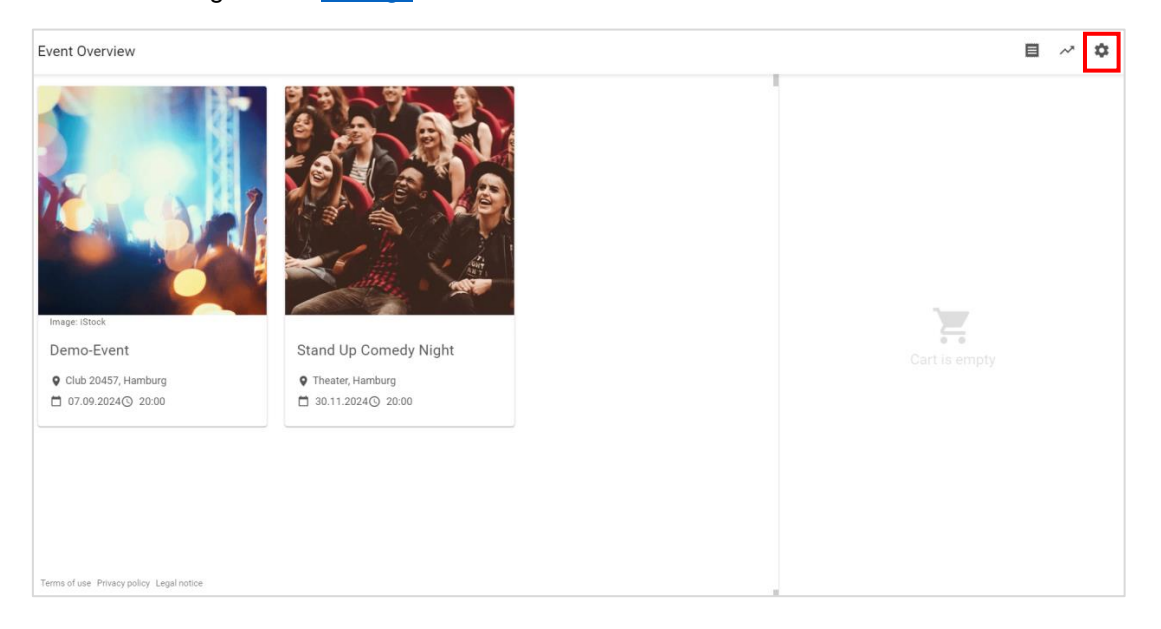

Click on 'Configure' in the 'Printer' area. A pop-up window will open with your access data. You will need to enter this data in your printer settings in the next step.

| ← Settings                       |                                                                                                    |                                                                                                    |                   | E Logout                                                                    |
|----------------------------------|----------------------------------------------------------------------------------------------------|----------------------------------------------------------------------------------------------------|-------------------|-----------------------------------------------------------------------------|
| perform the next of              | rder. Tickets could be printed via ord                                                                                              | er overview.                                                                                       |                   |                                                                             |
| Language                         |                                                                                                    | Configure                                                                                          | ×                 |                                                                             |
| Language<br>English              |                                                                                                    | 1. Connect printer                                                                                 |                   | •                                                                           |
| Advanced setting                 | js                                                                                                    | To quickly set up the printer on the network, follow our quick guide Epson XYZ 5000 Quickquide.pdf | for your printer. |                                                                             |
| Enter method of p                | ayment                                                                                                    | 2. Enter access data                                                                               |                   |                                                                             |
| Use the selection of method of a | payment for a better overview. You can adjust                                                                                       | Enter the following information in your printer settings:<br>URL:<br>Username:                     | 0                 | r completing the order, you can click on the amount the customer has to pay |
| ē                                | Print your tickets at your eveni<br>1. Buy a printer<br>2. Connect printer to the Internet<br>3. Print tickets<br>More informations | Password:<br>Configure                                                                             | NEXT              |                                                                             |

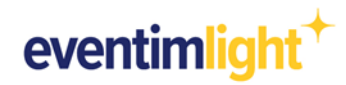

You must enter your individual data in two places in the printer settings. Go to '**Change printer** settings' > '**Various settings'** > '**TM-Intelligent**'. Enter your data once under '**Server Direct Print**' and once under '**Status notification**'.

| Key         Change Printer Settings |   | USB            | > |
|-------------------------------------|---|----------------|---|
| Current Settings                    | > | Bluetooth      | > |
| Storing Logos                       | > | TM-Intelligent | > |
| Various Settings                    | > | Notwork        |   |
| Interface                           | > | INELWOIK       | > |
| iBeacon                             | > |                |   |

First enter your user name (= ID), your password and the URL under '**Server direct print**'. Then go to the '**Status notification**' area and do the same again.

| ID       |   |
|----------|---|
| Passwort | > |
| Server 1 |   |
| URL      | > |

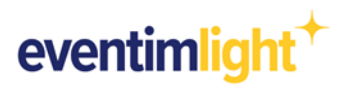

In your EVENTIM.Light account, select your printer from the drop-down list in the <u>box office settings</u>. To make sure everything works, print a test ticket. Then you are ready to go.

| Printer           |                     |   |
|-------------------|---------------------|---|
| Printer           |                     | • |
| print test ticket | Add another printer |   |

If you now sell tickets at the box office, you can either print the PDF ticket as usual on a standard A4 printer or in the form of a receipt on your ticket printer.

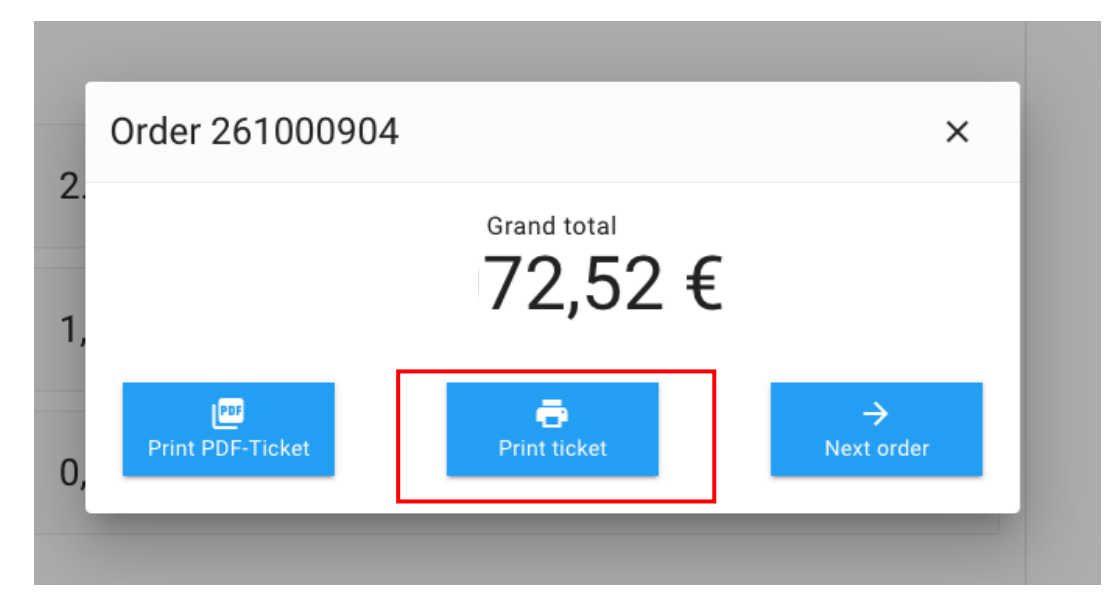

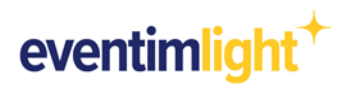

### 3. Contact

If you have any questions about printing via your EVENTIM.Light account, please contact us by e-mail: <u>support@eventim.se</u>

If you have any questions about the printer or technical problems, please contact the manufacturer.